## AlphaCUT

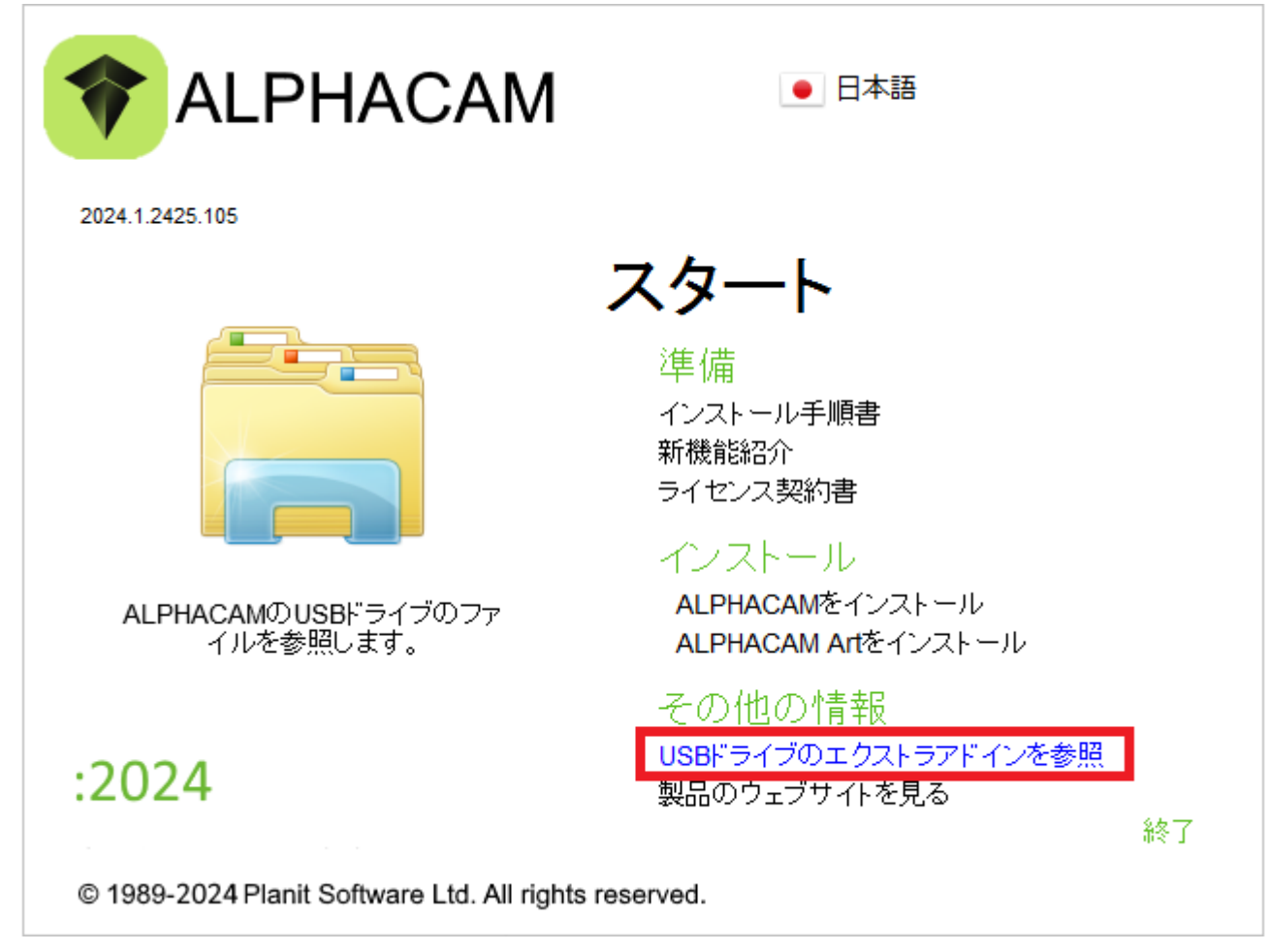

| AlphaC              | CUT インストール     | × |
|---------------------|----------------|---|
| C A                 | ALPHACUTの言語を選択 | र |
| english<br>japanese |                |   |
|                     |                |   |
|                     |                |   |
|                     |                |   |
|                     |                |   |
| 次へ(N                | )> キャンセル       | , |

## 

| Licom Systems AlphaCUT Setup |                                                                      |  |  |  |  |  |  |  |
|------------------------------|----------------------------------------------------------------------|--|--|--|--|--|--|--|
| ک                            | <b>メンテナンスの完了</b><br>InstallShield Wizard は、AlphaCUT 上のメンテナンスを完了しました。 |  |  |  |  |  |  |  |
|                              |                                                                      |  |  |  |  |  |  |  |
|                              | < 戻る(B) <b>完了</b> キャンセル                                              |  |  |  |  |  |  |  |

| 011 🖬 🖬 🕾                                                                                                    | ণ হ   | · · · · · · · · · · · · · · · · · · · |                                       |      |                  |       |                   |                               |                                     |                                                                  |                       |                           |                                         |                      |
|----------------------------------------------------------------------------------------------------|-------|---------------------------------------|---------------------------------------|------|------------------|-------|-------------------|-------------------------------|-------------------------------------|------------------------------------------------------------------|-----------------------|---------------------------|-----------------------------------------|----------------------|
| ファイル(F) ホーム(H)                                                                                                    | 編集(E) | 表示(V)                                 | 作図(G)                                 | 作業平面 | ī(₩) Ξ           | 次元(3) | 特殊操作(C)           | 加工(M)                         | ネスティ                                | ング(N) ソリッドモテ                                                     | ル抽 ソリッドモデル            | ツ 幾何拘                     | I束(o) 表札作成                              | アドイン(A) <sup>ヘ</sup> |
| <ul> <li>表示リフレッシュ(F)</li> <li>ごのたま示(3)</li> <li>シェーディング</li> <li>スクリーン(5)</li> </ul>                                                                                                    | xv    | VZ L                                  | xz<br>Iso(I)<br>水平(H) ISO 1<br>ビュー(V) |      | ↓ <mark>.</mark> | 全図形を  | 表示(A) 枠領は<br>現在のビ | <b>2</b><br>或を拡大(w)<br>〔ユー(C) | 유 원<br>우 <del>1</del><br>우 <b>7</b> | していたい あっかい しっかい しっかい しっかい しょう しんしん しんしん しんしん しんしん しんしん しんしん しんしん | ) 画面背景色(c)<br>プション(D) | ゆ 勘<br>当 ゆ<br>勘 ゆ<br>シミュレ | プロジェクトマネージャ<br>プロジェクトマネージ・<br>プロジェクトマネー | ァ表示(S)<br>ジヤ(P)      |
| AlphaCUT4                                                                                                    |       |                                       |                                       | ₽×   |                  | 1     |                   |                               |                                     |                                                                  |                       |                           |                                         |                      |
| スクリーン(5)       ビュー(7)       現在のビュー(2)       表示オグション(0)       シミュレ_       ブロジェクドマネージャ(7)         AlphaCUT4       **         ア・グロ(2)       読法(5)       表示(7)       ワークレビネージャ(7)       **         ワークレビネー(7)       製造(5)       表示(7)       ワークレビネージャ(7)       **       **       **       **       **       **       **       **       **       **       **       **       **       **       **       **       **       **       **       **       **       **       **       **       **       **       **       **       **       **       **       **       **       **       **       **       **       **       **       **       **       **       **       **       **       **       **       **       **       **       **       **       **       **       **       **       **       **       **       **       **       **       **       **       **       **       **       **       **       **       **       **       **       **       **       **       **       **       **       **       **       **       **       *       **       **       ** |       |                                       |                                       |      |                  |       |                   |                               |                                     |                                                                  |                       |                           |                                         |                      |
|                                                                                                    |       |                                       |                                       |      |                  |       |                   |                               | ê (                                 | 国たよよの                                                            |                       |                           | SNAP ORTHO                              | AUTO HIDE            |

https://alphacam.jp/activation